# Handleiding Privacybasis

van ParnasSys

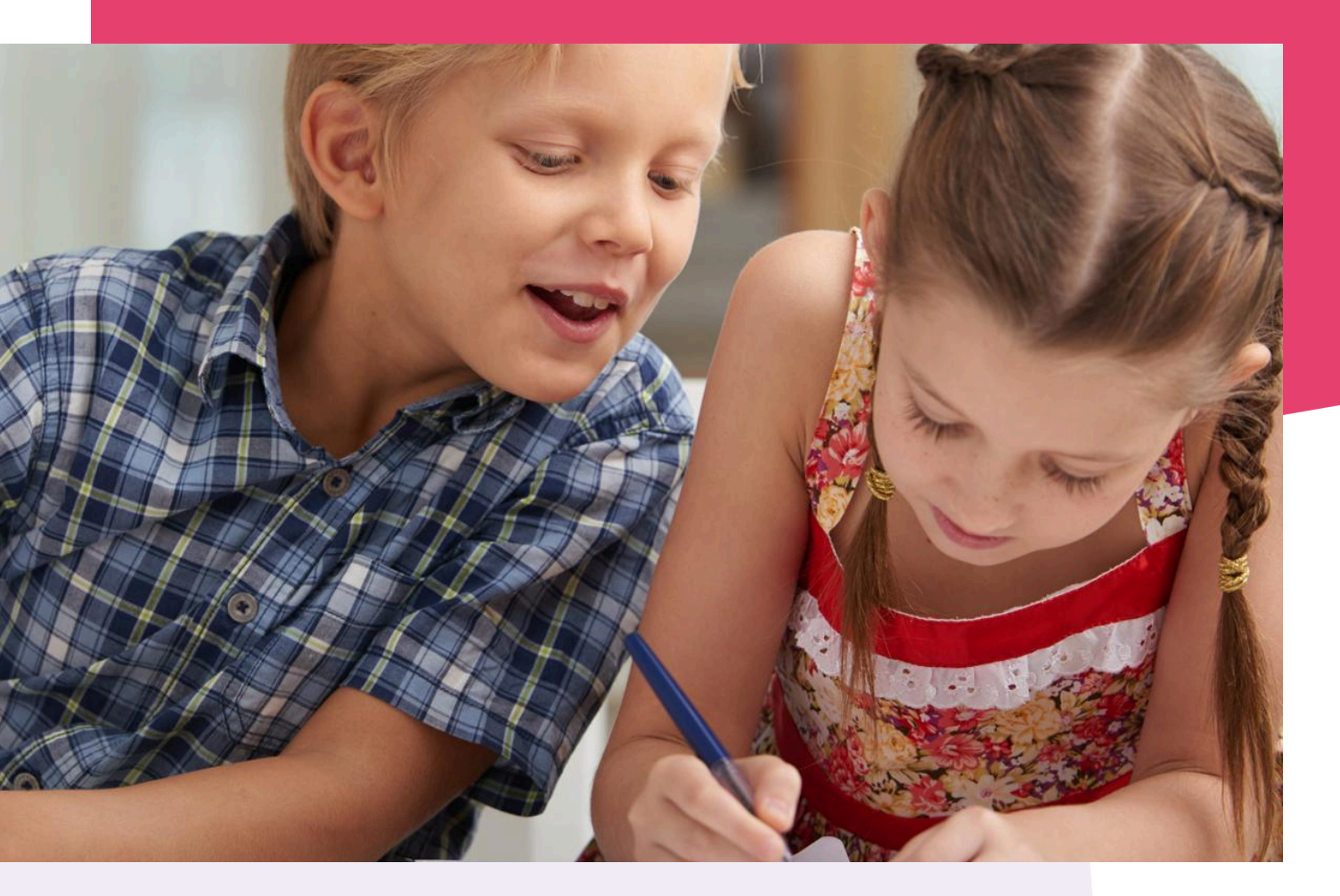

Copyright © Topicus.Education B.V. Niets uit deze uitgave mag worden verveelvoudigd, opgeslagen in een geautomatiseerd gegevensbestand of openbaar gemaakt, in enige vorm of op enige wijze, hetzij elektronisch, mechanisch, door print-outs, kopieën, of op welke wijze dan ook, zonder voorafgaande schriftelijke toestemming van Topicus.Education B.V.

Versie: 6.0 Datum laatste aanpassing: 03-10-2024

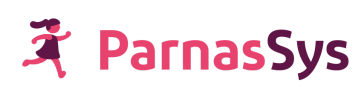

# Inhoudsopgave

| 1. Inleiding                              | 3  |
|-------------------------------------------|----|
| 2. Starten met Privacybasis               | 4  |
| 3. Mijn Privacybasis                      | 5  |
| 4. Medewerkers                            | 6  |
| 4.1. Overzicht                            | 6  |
| 4.2. Rollen en rechten                    | 7  |
| 4.3. Gebeurtenissen                       | 7  |
| 5. Rollen en rechten                      | 8  |
| 6. Koppelingen                            | 9  |
| 7. Beheer                                 | 11 |
| 7.1. Medewerkersaccounts en aanstellingen | 11 |
| 7.2. Rollen inperken op schoolniveau      | 11 |
| 7.3. Groepsautorisatie                    | 12 |
| 7.4. Twee factor authenticatie (2FA)      | 12 |
| 8. Privacybasis op schoolniveau           | 13 |

# 1. Inleiding

Privacybasis is een applicatie waarmee je als bestuur grip houdt op privacygevoelige gegevens in ParnasSys. Privacybasis biedt inzicht én maakt het mogelijk om controle uit te oefenen op de rollen en rechten van medewerkers van je organisatie. Daarnaast kun je inzien én bepalen welke medewerkers groepsautorisatie en tweestapsverificatie gebruiken. Ook kun je controleren welke scholen nog opschoonacties moeten uitvoeren en wordt getoond welke koppelingen scholen gebruiken of hebben aangevraagd.

Met Privacybasis leg je hét fundament voor privacybewust handelen in ParnasSys. Als IBP'er heb je toegang tot een bovenschoolse Privacybasis-omgeving. Daarnaast kun je schoolmedewerkers, die het bovenschoolse privacybeleid op schoolniveau uitvoeren, op schoolniveau inzicht geven in Privacybasis. Op die manier heeft ook de school inzicht in de huidige stand van zaken.

De applicatie is een op zichzelf staande module, die je afneemt naast je licentie voor ParnasSys. Het is een onderdeel van het *Bestuurspakket Beter*. Op <u>deze website</u> vind je alle informatie over Privacybasis. Je kunt er ook een bestelformulier invullen om het *Bestuurspakket Beter* met Privacybasis aan te vragen.

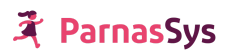

# 2. Starten met Privacybasis

Als je gebruik wilt maken van Privacybasis, dan kun je deze module via onze <u>website</u> aanvragen als onderdeel van het *Bestuurspakket Beter*. Zodra je een bericht van ons hebt ontvangen dat de module is geactiveerd, kun je de module in gebruik nemen.

Vervolgens kun je bij je aanstelling op bestuursniveau de rol *Privacybasis* toevoegen. Wanneer je deze rol hebt toegevoegd zul je in ParnasSys onder *Mijn ParnasSys* het tabblad *Privacybasis* zien, met de optie *Ga naar Privacybasis*.

| Â        | Mijn ParnasSys         | Organisatie Leerling              | Medewerker | Overzichten | Beheer | Info |                                                     |
|----------|------------------------|-----------------------------------|------------|-------------|--------|------|-----------------------------------------------------|
| Pablo Pr | rivacy                 |                                   |            |             |        |      |                                                     |
| Overzi   | icht Medewerker        | <ul> <li>Aanstellingen</li> </ul> |            |             |        |      |                                                     |
| Aanst    | ellingen               |                                   |            |             |        |      |                                                     |
| Aanste   | ellingen - 1 t/m 1 (va | n 1)                              |            |             |        |      |                                                     |
| Inste    | llingscode             | Naam                              |            |             | Plaat  | s    | Rollen                                              |
|          |                        | Demonstratie bestuu               | ParnasSys  |             |        |      | Monitororganisatie applicatiebeheerder Privacybasis |

Vervolgens kun je schoolmedewerkers, die het bovenschoolse privacybeleid op schoolniveau uitvoeren, op schoolniveau inzicht geven in Privacybasis. Dit maak je mogelijk door de rol Privacybasis school toe te (laten) kennen aan een schoolmedewerker.

| 🤾 Mijn ParnasSys Leerling       | g Groep Medewerker School Overzichten Be | heer     |                                         |  |  |  |  |  |  |  |
|---------------------------------|------------------------------------------|----------|-----------------------------------------|--|--|--|--|--|--|--|
| Pieter Privacy                  | ieter Privacy                            |          |                                         |  |  |  |  |  |  |  |
| Overzicht Medewerker 🕶 Aansl    | cellingen Groepen Leerkrachtrooster Map  |          |                                         |  |  |  |  |  |  |  |
| Aanstellingen                   |                                          |          |                                         |  |  |  |  |  |  |  |
| Aanstellingen - 1 t/m 1 (van 1) |                                          |          |                                         |  |  |  |  |  |  |  |
| Instellingscode                 | Naam                                     | Plaats   | Rollen                                  |  |  |  |  |  |  |  |
| 99DE                            | Demonstratieschool ParnasSys             | Deventer | Applicatiebeheerder Privacybasis school |  |  |  |  |  |  |  |

Op die manier heeft ook de school inzicht in de huidige stand van zaken en is overleg gemakkelijker, omdat je allebei toegang hebt tot dezelfde inzichten.

# 3. Mijn Privacybasis

*Mijn Privacybasis* is de landingspagina van de module. Hier kom je binnen als je gaat werken met Privacybasis.

Op deze pagina vind je verschillende kaarten die je inzicht geven in verschillende aspecten die gerelateerd zijn aan privacy en informatiebeveiliging.

Zo bieden de kaarten:

- Inzicht in accounts
  - Je kunt hier doorklikken op de regels om inzage te krijgen in de specifieke accounts.
- Inzicht in groepsautorisatie
  - Je kunt hier doorklikken op de regels om inzicht te krijgen in de accounts zonder groepsautorisatie en de aanstellingen met groepsautorisatie die deze groepsautorisatie zelf kunnen opheffen.
- Inzicht in koppelingen
  - Je kunt hier doorklikken op de verschillende regels om inzicht te krijgen in weinig gebruikte (slapende) koppelingen, nieuwe koppelingen en aangevraagde koppelingen op scholen.
- Inzicht in rollen
  - Je kunt hier doorklikken op de verschillende regels om inzicht te krijgen in de gebruikte rollen op scholen.
- Inzicht in benodigde opschoonacties
  - Je kunt hier doorklikken op de verschillende opschoon- en verwijderopties van leerling- en groepsgegevens naar aanleiding van de wettelijke bewaartermijnen van data.

| Mijn Privacybasis Medewerkers Rollen en rechter                                                                                                    | n Koppelingen Beheer                                                                                                    | Help                                                                                                    | Feedback [→   |
|----------------------------------------------------------------------------------------------------|----------------------------------------------------------------------------------------------------|----------------------------------------------------------------------------------------------------|---------------|
| Mijn Privacybasis                                                                                                    | Bestuursniveau                                                                                                    | Schoolniveau < Alle scholen                                                                                                    | ~ > (\\       |
| Inzicht in accounts ①         Totaal aantal accounts       Accounts met 2FA actief         1248       2%         Slapende accounts       1119         Accounts zonder actieve aanstelling       70         Accounts zonder twee factor authenticatie       1229 | Inzicht in groepsautorisatie (0)<br>Croepsautorisatie aan<br>14% Opheffen groepsautorisatie aan<br>256 Accounts zonder groepsautorisatie 1068<br>Accounts met opheffen groepsautorisatie 23                                                   | Inzicht in koppelingen ()<br>Totaal aantal koppelingen<br>159 Actieve koppelingen<br>6296<br>Slapende koppelingen<br>Nieuwe koppelingen<br>Openstaande aanvragen | 70<br>0<br>42 |
| Inzicht in rollen ①         Scholen met meer dan 1 directeur       5         Scholen met meer dan 1 accountbeheerder       4         Scholen met meer dan 1 applicatiebeheerder       9                                                                         | Inzicht in benodigde opschoonacties ①       8         Scholen met gedeeltelijk te verwijderen leerlingdossiers       8         Scholen met volledig te verwijderen leerlingdossiers       8         Scholen met op te schonen groepen       5 |                                                                                                    |               |

Bovenaan kun je aangeven of je de gegevens wilt inzien op bestuursniveau of per school. Met de instellingen-knop kun je aangeven welke gegevens je wilt zien.

## 4. Medewerkers

Op de pagina *Medewerkers* zoek je alle medewerkers van je bestuur en de onderliggende scholen op. Je kunt hier filteren op:

- de naam van de medewerkers
- waar zij een aanstelling hebben
- welke rol(len) zij hebben
- of zij groepsautorisatie gebruiken
- of hun aanstelling actief is

| C Mijn Privacybasis Medewerkers Rollen en rechten Beheer Help Feedback (> |                             |                                |                                 |                 |                                        |                                                  |                                      |  |  |
|---------------------------------------------------------------------------|-----------------------------|--------------------------------|---------------------------------|-----------------|----------------------------------------|--------------------------------------------------|--------------------------------------|--|--|
| Medewerkers                                                               |                             |                                |                                 |                 |                                        |                                                  |                                      |  |  |
| Roepnaam                                                                  | Achternaam                  | Heeft aanstelling op           | ~ ]                             |                 | Groepsautorisatie Groepsa              | utorisatie tijdelijk opheffen Aanstelli<br>V Aan | ing actief<br>V Zoeken               |  |  |
| Medewerkers - 1 t/m 10                                                    | (van 152)                   |                                |                                 |                 |                                        |                                                  | ⊞ 6                                  |  |  |
| Roepnaam                                                                  | Achternaam, voorvoegsel 🛛 🔱 | E-mailadres                    | Aanstelling                     | Instellingscode | Rollen                                 | Groepsautorisatie                                | Groepsautorisatie tijdelijk opheffen |  |  |
| Idp 3                                                                     | 3.54                        | psysmailtest+266665@gmail.com  | Demoschool Effi                 | 99EF            | Directeur                              | Uit                                              | n.v.t.                               |  |  |
| Derde Medewerker                                                          | 99ef                        | psysmailtest+555566@gmail.com  | Demoschool Effi                 | 99EF            | Applicatiebeheerder                    | Uit                                              | n.v.t.                               |  |  |
| Extra Hoofd                                                               | Aanstelling                 | psysmailtest+16121@gmail.com   | ParnasSys Leerkracht Testschool | 99PL            | Applicatiebeheerder                    | Uit                                              | n.v.t.                               |  |  |
| Eerste                                                                    | Account 99ef                | psysmailtest+555566@gmail.com  | Demoschool Effi                 | 99EF            | Administratief medewerker              | Uit                                              | n.v.t.                               |  |  |
| Tweede                                                                    | Account 99ef                | psysmailtest+555566@gmail.com  | Demoschool Effi                 | 99EF            | Administratief medewerker              | Ult                                              | n.v.t.                               |  |  |
| Test                                                                      | Accountbeheerder, bt        | psysmailtest+1019@gmail.com    | Demoschool Effi                 | 99EF            | Accountbeheerder                       | Uit                                              | n.v.t.                               |  |  |
| Reserve                                                                   | Accountbeheerder 2, bt      | psysmailtest+1020@gmail.com    | Demoschool Effi                 | 99EF            | Accountbeheerder                       | Aan - Geen groepen gekoppeld                     | Uit                                  |  |  |
| Vraagteken                                                                | Account E-Mail Hertest      | psysmailtest+1431645@gmail.com | Demoschool Effi                 | 99EF            | Applicatiebeheerder                    | Uit                                              | n.v.t.                               |  |  |
| ParnasSys                                                                 | Admin, bt                   | psysmailtest+1001@gmail.com    | Demoschool Effi                 | 99EF            | Administratief medewerker, Schoolkassa | Uit                                              | n.v.t.                               |  |  |
| Kees                                                                      | Ahmad                       | sanne.groenenberg@topicus.nl   | ParnasSys Leerkracht Testschool | 99PL            |                                        | Ult                                              | n.v.t.                               |  |  |
|                                                                           |                             |                                | ie < 1 2                        | 3 4 1           | 6 > →I                                 |                                                  |                                      |  |  |

Op dit scherm kun je een medewerker aanklikken en gedetailleerde informatie inzien, zoals beschreven in de volgende paragrafen.

## 4.1. Overzicht

Het scherm Overzicht geeft je basisinformatie over de aangeklikte medewerker zoals:

- Laatste login
- IP-nummer
- Verificatie identiteit (2FA)
- E-mailadres
- Remote identifier
- Aanstellingen
- Laatste gebeurtenissen (daarover lees je hieronder meer)

| Overzicht                                                                                |                                                  |                                                      |                                   |                   |                             |           |         |
|------------------------------------------------------------------------------------------|--------------------------------------------------|------------------------------------------------------|-----------------------------------|-------------------|-----------------------------|-----------|---------|
| Account                                                                                  |                                                  |                                                      |                                   |                   |                             |           |         |
| Laatste login<br>Ip-nummer<br>Verificatie identiteit<br>E-mailadres<br>Remote identifier | Geen inlog<br>Geen inlog<br>Geen 2F/<br>demo@scl | ggegevens bekend<br>ggegevens bekend<br>A<br>hool.nl |                                   |                   |                             |           |         |
| Aanstellingen                                                                            |                                                  |                                                      |                                   |                   |                             |           |         |
| Organisatie                                                                              |                                                  | Instellingscode                                      | Rollen                            | Groepsautorisatie | Groepsautorisatie opgeheven | Einddatum | Status  |
| Demonstratie bestuur                                                                     | ParnasSys                                        |                                                      | Monitororganisatie stafmedewerker | Uit               |                             |           | Actief  |
| Demonstratieschool P                                                                     | arnasSys                                         | 99DE                                                 | Leerkracht                        | Uit               |                             |           | Actief  |
| Laatste gebeurtenisser                                                                   | n (meer)                                         |                                                      |                                   |                   |                             |           |         |
| Gebeurtenis                                                                              |                                                  | Dat                                                  | um en tijdstip                    | Org               | ganisatie                   | Reden     | toegang |
| Er zijn geen resultate                                                                   | en gevonder                                      | n                                                    |                                   |                   |                             |           |         |

### 4.2. Rollen en rechten

De pagina *Rollen en rechten* geeft weer welke rollen de medewerker heeft op elk van zijn of haar aanstellingen. Daarbij wordt aan de rechterkant in het rechtenoverzicht ook aangegeven welke rechten de medewerker heeft dankzij deze rol(len)

| Mijn Privacybasis Medewerkers                 | tollen en rechten Beheer                                              |                               | Help Feedback [→           |
|-----------------------------------------------|-----------------------------------------------------------------------|-------------------------------|----------------------------|
| PA Medewerker<br>ParnasSys bt Admin           |                                                                       |                               | 19 <b>2</b> 10 <b>9</b> 14 |
| Overzicht Rollen en rechten Gebeurtenissen    |                                                                       |                               |                            |
| Selecteer aanstelling                         | Rechten inzicht voor Administratief medewerker, Schoolkassa           | Toon alle schoolrechten       |                            |
| Demoschool Effi (99EF)                        | Mijn ParnasSys 8 Leerling 27 Groep 10 Medewerker 2 School             | 23 Beheer 8 Overig 4 Zoeken Q |                            |
|                                               | Mijn ParnasSys   Algemeen                                             |                               |                            |
| Toegewezen rollen voor Demoschool Effi (99EF) | Omschrijving                                                          | Inzien Wijzigen Eigenschappen |                            |
| Administratief medewerker                     | Activiteiten                                                          |                               |                            |
| Schoolkassa                                   | Evenementen van jarige leerlingen inzien                              |                               |                            |
|                                               | Mijn map, inclusief 'Markeren als gelezen' & 'Markeren als ongelezen' | •                             |                            |
|                                               | Mijn map: bestand bewerken                                            | •                             |                            |
|                                               | Mijn map: notitie bewerken                                            | •                             |                            |
|                                               | Nieuwe leerling                                                       | •                             |                            |
|                                               | Notificaties van OSO-dossiers ontvangen                               |                               |                            |
|                                               | WEC: SO-filter instellen                                              | •                             |                            |

Je kunt hier wisselen tussen de organisaties waar de medewerker een aanstelling heeft. Daarnaast kun je kiezen voor welke rol(len) je de rechten in het rechtenoverzicht toont.

In dit rechtenoverzicht wordt ook duidelijk aangegeven hoe privacygevoelig de gegevens zijn die je kunt inzien met dit recht. Deze privacygevoeligheid is opgedeeld in:

- Toegang tot persoonsgegevens
- Toegang tot bijzondere persoonsgegevens
- Toegang tot impactvolle processen

#### 4.3. Gebeurtenissen

Op de pagina *Gebeurtenissen* zijn de handelingen te zien die zijn ondernomen door of op het account van een medewerker die mogelijk gevolgen hebben voor de gegevensbescherming op de school of het bestuur.

Je kunt hier onder andere zien:

- of de groepsautorisatie is gewijzigd
- of de rollen zijn gewijzigd
- of de gekoppelde groepen zijn gewijzigd
- welke pagina's de medewerker heeft bezocht, nadat de groepsautorisatie is opgeheven.

| Vanaf datum       Tot datum       Type geburtenis         dd-mm-yyyy       dd-mm-yyyy       Alle types< Color       Color         Gebeurtenis       Datum en tijdstip       Sroepsautorisatie opgeheven voor       Opgeheven toor       Aantal actie         Groepsautorisatie tijdelijk opgeheven voor       8 februari 2024 on 1447       Sroepsautorisatie opgeheven voor       Opgeheven toor       Aantal actie         Rol(len) Intern begeleider toegevoegd       8 februari 2024 on 1447       Sroepsautorisatie op te heffen aangezet       8 februari 2024 on 1444       Nogelijkheid om groepsautorisatie op te heffen aangezet       8 februari 2024 on 1543       Mijn ParnasSys       Nome       Medewerker       4941982684       Medewerker       4941982684                                                                                                    | Gebeurtenissen                                          |                          |                                    |                 |                    |                       |               |
|----------------------------------------------------------------------------------------------------|---------------------------------------------------------|--------------------------|------------------------------------|-----------------|--------------------|-----------------------|---------------|
| Cebeurtenis       Datum en tijdstip       Organisatie       Groepsautorisatie tijdelijk opgeheven voor 1       Ba februari 2024 om 14:44       Organisatie       Groepsautorisatie opgeheven voor 1       Ba februari 2024 om 14:44       Aantal 2024 om 14:44       Aantal 2024 om 1                                                                                                    | Vanaf datum Tot datum<br>dd-mm-yyyy dd-mm-yyyy          | Type geb                 | vpes V                             | oeken           |                    |                       |               |
| Groepsautorisatie tijdelijk opgeheven voor 1       8 februari 2024 om 13:47       Redent toeggang<br>Dementratieschool Parnassys       1       8 Februari 2024 om 23:59       7         Rol(len) Intem begeleider toegevoegd       8 februari 2024 om 14:44       Reden toeggang<br>Demostratieschool Parnassys       Reden toeggang<br>Demostratieschool Parnassys       Ister van 2024 om 23:59       7         Groepsautorisatie op toe heffen aangezet       8 februari 2024 om 14:44       Reden toeggang<br>Demostratieschool Parnassys       Nooffmenu       Submenu       Soort gegeven       6egeven         Palmater tijdstip ↑       Hoofdmenu       Submenu       Soort gegeven       4941982684       8 februari 2024 om 15:43       Mijn ParnasSys       Hone       Medewerker       4941982684       4941982684       8 februari 2024 om 15:43       Mijn ParnasSys       Aanstellingen       Anastellingen       4941982684       4941982684       8 februari 2024 om 15:43       Mijn ParnasSys       Aanstellingen       Anastellingen       4941982684       4941982684       8 februari 2024 om 15:43       Mijn ParnasSys       Aanstellingen       Aanstellingen       4941982684       4941982684       8 februari 2024 om 15:44       Mijn ParnasSys       Aanstellingen       Aanstellingen       4941982684       4941982684       4941982684       4941982684       4941982684       4941982684       4941982684       4941982684       4941982684 <t< td=""><td>Gebeurtenis</td><td>Datum en tijdstip</td><td>Organisatie</td><td>Groepsautorisal</td><td>tie opgeheven voor</td><td>Opgeheven tot</td><td>Aantal acties</td></t<>                                                                                                    | Gebeurtenis                                             | Datum en tijdstip        | Organisatie                        | Groepsautorisal | tie opgeheven voor | Opgeheven tot         | Aantal acties |
| Rollen) intern begelelder toegenogd       8 februari 2024 on 14:40       Reden toeggang         Mogelijkheid om groepsautorisatie on pethofenangeze       8 februari 2024 on 14:41       Image and the pethofeneatorisatie on pethofeneatorisatie on petho | Groepsautorisatie tijdelijk opgeheven voor 1            | 8 februari 2024 om 14:47 | Demonstratieschool ParnasSy        | s 1             |                    | 8 februari 2024 om 23 | ::59 7        |
| Mogelijkheid om groepsautorisatie op te heffen aangezet       8 februari 2024 om 14:44       Paglanzoegang in ophefperiode         Groepsautorisatie aangezet       8 februari 2024 om 14:44       Hoofdmenu       Submenu       Soort gegeven       6 gegeven         8 februari 2024 om 15:43       Mijn ParnasSys       Home       Medewerker       4941982684         8 februari 2024 om 15:43       Mijn ParnasSys       Aanstellingen       Aanstellingen       4941982684         8 februari 2024 om 15:44       Medewerker       Aanstellingen       Medewerker       4941982684         8 februari 2024 om 15:44       Mijn ParnasSys       Aanstellingen       Medewerker       4941982684         8 februari 2024 om 15:44       Mijn ParnasSys       Aanstellingen       Medewerker       4941982684         8 februari 2024 om 15:44       Mijn ParnasSys       Aanstellingen       Medewerker       4941982684         8 februari 2024 om 15:44       Mijn ParnasSys       Aanstellingen       Medewerker       4941982684         8 februari 2024 om 15:44       Mijn ParnasSys       Aanstellingen       Medewerker       4941982684         8 februari 2024 om 15:45       Mijn ParnasSys       Aanstellingen       Medewerker       4941982684         8 februari 2024 om 15:45       Mijn ParnasSys       Aanstellingen       Medewerker                                                                                                    | Rol(len) Intern begeleider toegevoegd                   | 8 februari 2024 om 14:44 | Reden toegang<br>Demo privacybasis |                 |                    |                       |               |
| Biginatogang in opherperiode       Datum en tijdstip ↑     Hoofdmenu     Submenu     Soort gegeven     Gegeven       8 februari 2024 om 15:43     Mijn ParnasSys     Home     Medewerker     4941982684       8 februari 2024 om 15:44     Mijn ParnasSys     Aanstellingen     Medewerker     4941982684       8 februari 2024 om 15:44     Mijn ParnasSys     Aanstellingen     Medewerker     4941982684       8 februari 2024 om 15:44     Mijn ParnasSys     Aanstellingen     Medewerker     4941982684       8 februari 2024 om 15:44     Mijn ParnasSys     Aanstellingen     Medewerker     4941982684       8 februari 2024 om 15:44     Mijn ParnasSys     Aanstellingen     Medewerker     4941982684       8 februari 2024 om 15:44     Mijn ParnasSys     Aanstellingen     Medewerker     4941982684       8 februari 2024 om 15:44     Mijn ParnasSys     Aanstellingen     Medewerker     4941982684       8 februari 2024 om 15:44     Mijn ParnasSys     Aanstellingen     Aanstellinge     4941982684       8 februari 2024 om 15:44     Mijn ParnasSys     Aanstellingen     Medewerker     4941982684       8 februari 2024 om 15:45     Mijn ParnasSys     Aanstellingen     Medewerker     4941982684       8 februari 2024 om 15:45     Mijn ParnasSys     Aanstellingen     Medewerker     49419                                                                                                    | Mogelijkheid om groepsautorisatie op te heffen aangezet | 8 februari 2024 om 14:44 |                                    |                 |                    |                       |               |
| Datum en tijdstipHoodmenuSubmenuSoort gegevenGegeven8 februari 2024 om 15:43Mijn ParnasSysHomeMedewerker49419826848 februari 2024 om 15:43Mijn ParnasSysAanstellingenMedewerker49419826848 februari 2024 om 15:44MedewerkerAanstellingenAanstelling49419826848 februari 2024 om 15:44Mijn ParnasSysAanstellingenMedewerker49419826848 februari 2024 om 15:44MedewerkerAanstellingenAanstelling49419826848 februari 2024 om 15:44MedewerkerAanstellingenAanstelling49419826848 februari 2024 om 15:44Mijn ParnasSysAanstellingenAanstelling49419826848 februari 2024 om 15:44Mijn ParnasSysAanstellingenAenstelling49419826848 februari 2024 om 15:47Mijn ParnasSysAanstellingenMedewerker49419826848 februari 2024 om 15:47GroepUUUU8 februari 2024 om 15:47GroepUUUU8 februari 2024 om 15:47GroepUUUU8 februari 2024 om 15:47GroepUUUUU8 februari 2024 om 15:47GroepUUUUU8 februari 2024 om 15:47GroepUUUUUU8 februari 2024 om 15:47GroepUUUUUUUU8 februari 2024 om 15:47GroepUU                                                                                                    | Groepsautorisatie aangezet                              | 8 februari 2024 om 14:44 | Paginatoegang in opherperiode      |                 |                    |                       |               |
| 8 Februari 2024 om 15:43Mijn ParnasSysHomeMedewerker49419826848 februari 2024 om 15:43Mijn ParnasSysAanstellingenMedewerker49419826848 februari 2024 om 15:44MedewerkerAanstellingenAanstelling49419826848 februari 2024 om 15:44Mijn ParnasSysAanstellingenMedewerker49419826848 februari 2024 om 15:44MedewerkerAanstellingenMedewerker49419826848 februari 2024 om 15:44MedewerkerAanstellingenAanstellingen49419826848 februari 2024 om 15:44MedewerkerAanstellingenAanstellingen49419826848 februari 2024 om 15:44Mijn ParnasSysAanstellingenAenstellingen49419826848 februari 2024 om 15:47Mijn ParnasSysAanstellingenMedewerker49419826848 februari 2024 om 15:47GroepUtertiteUtertite4941982684                                                                                                    |                                                         |                          | Datum en tijdstip 🕇                | Hoofdmenu       | Submenu            | Soort gegeven         | Gegeven       |
| 8 februari 2024 om 15:43Mijn ParnasSysAanstellingenMedewerker49419826848 februari 2024 om 15:44MedewerkerAanstellingenAanstellingen49419826848 februari 2024 om 15:44Mijn ParnasSysAanstellingenMedewerker49419826848 februari 2024 om 15:44MedewerkerAanstellingenAanstellingen49419826848 februari 2024 om 15:44MedewerkerAanstellingenAanstellingen49419826848 februari 2024 om 15:44Mijn ParnasSysAanstellingenAanstellingen49419826848 februari 2024 om 15:47Mijn ParnasSysAanstellingenMedewerker49419826848 februari 2024 om 15:47GroepFebruari 2024 om 15:47GroepFebruari 2024 om 15:47Groep                                                                                                    |                                                         |                          | 8 februari 2024 om 15:43           | Mijn ParnasSys  | Home               | Medewerker            | 4941982684    |
| 8 februari 2024 om 15:44MedewerkerAanstellingenAanstellingen49419826868 februari 2024 om 15:44Mijn ParnasSysAanstellingenMedewerker49419826868 februari 2024 om 15:44MedewerkerAanstellingenAanstellingen49419826868 februari 2024 om 15:44Mijn ParnasSysAanstellingenMedewerker49419826868 februari 2024 om 15:44Mijn ParnasSysAanstellingenMedewerker49419826868 februari 2024 om 15:47GroepFebruari 2024 om 15:47GroepFebruari 2024 om 15:47                                                                                                    |                                                         |                          | 8 februari 2024 om 15:43           | Mijn ParnasSys  | Aanstellingen      | Medewerker            | 4941982684    |
| 8 februari 2024 om 15:44Mijn ParnasSysAanstellingenMedewerker49419826848 februari 2024 om 15:44MedewerkerAanstellingenAanstellingen49419826868 februari 2024 om 15:44Mijn ParnasSysAanstellingenMedewerker49419826868 februari 2024 om 15:47GroepGroep4941982684                                                                                                    |                                                         |                          | 8 februari 2024 om 15:44           | Medewerker      | Aanstellingen      | Aanstelling           | 4941982686    |
| 8 februari 2024 om 15:44     Medewerker     Aanstellingen     Aanstellingen     4941982686       8 februari 2024 om 15:47     Mijn ParnasSys     Aanstellingen     Medewerker     4941982686       8 februari 2024 om 15:47     Groep     Groep     4941982686                                                                                                    |                                                         |                          | 8 februari 2024 om 15:44           | Mijn ParnasSys  | Aanstellingen      | Medewerker            | 4941982684    |
| 8 februari 2024 om 15:44     Mijn ParnasSys     Aanstellingen     Medewerker     4941982684       8 februari 2024 om 15:47     Groep     Groep                                                                                                    |                                                         |                          | 8 februari 2024 om 15:44           | Medewerker      | Aanstellingen      | Aanstelling           | 4941982686    |
| 8 februari 2024 om 15:47 Groep                                                                                                    |                                                         |                          | 8 februari 2024 om 15:44           | Mijn ParnasSys  | Aanstellingen      | Medewerker            | 4941982684    |
|                                                                                                    |                                                         |                          | 8 februari 2024 om 15:47           | Groep           |                    |                       |               |

# 5. Rollen en rechten

De algemene *Rollen en rechten* pagina toont welke rechten medewerkers hebben wanneer ze een bepaalde rol hebben.

Je kunt hier meerdere rollen tegelijk bekijken om te zien welke rechten overlappen. Daarnaast wordt er onderscheid gemaakt tussen het kunnen inzien of kunnen wijzigen van gegevens.

| 💽 Mijn Privacybasis Medewerk         | ters Rollen en rechten Beheer                                                               | Help Feedback                    |
|--------------------------------------|---------------------------------------------------------------------------------------------|----------------------------------|
| Rollen en rechten inz                | icht                                                                                        | <b>2</b> 30 <b>2</b> 17 <b>5</b> |
| electeer één of meer rollen          | Rechten inzicht voor Administratief medewerker, Intern begeleider Toon alle schoolrechten 🤍 |                                  |
| Schoolrollen Bestuurrollen           | Mijn ParnasSys 12 Leerling 45 Groep 20 Medewerker 2 School 24 Beheer 13 Overig 7 Zoeken Q   |                                  |
|                                      | Mijn ParnasSys   Algemeen                                                                   |                                  |
| Administratief medewerker            | Omschrijving Inzien Wijzigen Eigenschappen                                                  |                                  |
| O Applicatiebeheerder                | Arbiteten                                                                                   |                                  |
| O Directeur                          |                                                                                             |                                  |
| Intern begeleider                    | Evenementen van jarige izertungen inzen                                                     |                                  |
| O Leerkracht                         | Mijn map, inclusiet' Markeren als gelezen &: 'Markeren als ongelezen'                       |                                  |
|                                      | Mijn map: bestand bewerken                                                                  |                                  |
| O Leerkracht Deperkt                 | Mijn map: notitie bewerken                                                                  |                                  |
|                                      | Nieuwe leerling                                                                             |                                  |
| Absenties invoeren                   | Notificaties van notities ontvangen 🕒 🛃                                                     |                                  |
| <ul> <li>Accountbeheerder</li> </ul> | Notificaties van ondersteuningsbehoeften ontvangen                                          |                                  |
| O Beheer digitaal rapport            | Notificaties van OSO-dossiers ontvangen                                                     |                                  |
| O Beheer koppelingen                 | Notificaties van plannen ontvangen                                                          |                                  |
| O Beheer leerlijnen                  | Notificaties van toetsen ontvangen                                                          |                                  |
| O Beheer ouderportaal                | WEC: SO-Filter instellen                                                                    |                                  |
| O Beheer toetsen en vakken           |                                                                                             |                                  |

Als je *toon alle rechten* aanzet, zie je ook de rechten die een bepaalde rol niet heeft. Als je boven zo'n leeg veld met je muis blijft hangen zie je ook welke rollen dit recht wel geven. Tegelijk zie je ook hoeveel andere rechten iemand erbij zou krijgen als hij of zij deze rol krijgt.

Ook wordt duidelijk aangegeven hoe privacygevoelig de gegevens zijn die je kunt inzien met dit recht:

- Toegang tot persoonsgegevens
- Toegang tot bijzondere persoonsgegevens
- Toegang tot impactvolle processen

Ook zie je bovenaan dit scherm hoeveel van elk van deze rechten iemand met deze rol(len) heeft.

# 6. Koppelingen

De pagina *Koppelingen* geeft inzicht in de verschillende (soorten) koppelingen die de scholen van je organisatie gebruiken, hebben gebruikt óf hebben aangevraagd. De beëindigde koppelingen en koppelingen die zijn aangevraagd, maar nog niet zijn geactiveerd, worden als niet actieve koppelingen getoond.

| 0        | Mijn Privacybas | is Medewerkers                   | Rollen en rechten | Koppelingen     | Beheer              |               |                |                           |           |                    | Help        | Feedback      | (→ |
|----------|-----------------|----------------------------------|-------------------|-----------------|---------------------|---------------|----------------|---------------------------|-----------|--------------------|-------------|---------------|----|
| Корр     | elingen         |                                  |                   |                 |                     |               |                |                           |           |                    |             |               |    |
| Корре    | elpartij        |                                  | Organisatie       |                 | Actief Koppe        | lingsoort     | Zoeken         |                           |           |                    |             |               |    |
| Koppelir | ngen (98)       |                                  |                   |                 |                     |               |                |                           |           |                    |             |               |    |
| Корре    | elpartij 🧼 🕠    | Organisatie                      | Instellingscode   | Koppeling actie | f Koppelingsoort    | Aanvraagdatum | Activatiedatum | Geactiveerd door          | Einddatum | Gedeactiveerd door | Laatste geg | evensoverdrac | ht |
| Aura .   | lunior i        | GKV testschool                   | 9901              | Ja              | Generieke koppeling | 06-02-2024    | 06-02-2024     | Testaccount van<br>OpenId |           |                    |             |               |    |
| Basisp   | oort o          | GKV testschool SO<br>Cluster 1/2 | 990101            | Ja              | Resultatenkoppeling | 10-01-2022    | 23-11-2022     | Testaccount van<br>OpenId |           |                    |             |               |    |
| Basisp   | ooort (         | GKV testschool                   | 99OI              | Ja              | Resultatenkoppeling | 08-08-2013    | 08-07-2014     | Testaccount van<br>OpenId |           |                    |             |               |    |

Als je doorklikt op een koppeling, dan wordt je naar het tabblad *Overzicht* geleid, waar de koppelingsdetails worden getoond en de gegevensset die inzichtelijk is voor de partij waarmee is gekoppeld.

| Mijn Privacybasis             | Medewerkers        | Rollen en rechten | Koppelingen | Beheer             |
|-------------------------------|--------------------|-------------------|-------------|--------------------|
| S Koppelingen<br>SchoolKassa  | ≓ Anders Le        | eren              |             |                    |
| Overzicht Generieke koppe     | ling               |                   |             |                    |
| Overzicht<br>Koppelingdetails |                    |                   |             |                    |
| Koppelingsoort                | Generieke koppelin | g                 |             |                    |
| Aanvraagdatum                 | 08-08-2019         |                   |             |                    |
| Activatiedatum                | 08-08-2019         |                   |             |                    |
| Geactiveerd door              | -                  |                   |             |                    |
| Laatste gegevensoverdracht    | 03-10-2024 09:39   |                   |             |                    |
| Einddatum                     | -                  |                   |             |                    |
| Gedeactiveerd door            | -                  |                   |             |                    |
| Gegevensset                   |                    |                   |             |                    |
| Soort koppeling               | Eig                | enschappen        |             |                    |
| Generieke koppeling           | 2                  | 2                 |             | Bekijk gegevensset |

Als je doorklikt op *Bekijk gegevensset* (of op het tabblad *Generieke koppeling* of *Resultatenkoppeling* klikt), dan wordt je naar het kleine tabblad *Generieke koppeling* of *Resultatenkoppeling* geleid, waar je precies kunt zien welke gegevens worden gedeeld met de betreffende koppelpartij en of deze

gegevens bepaalde eigenschappen (persoonsgegevens en/of bijzondere persoonsgegevens) hebben.

| Mijn Privacybasis          | Medewerkers   | Rollen en rechten | Koppelingen | Beheer     |                    |            |            | Help Feedback [→      |
|----------------------------|---------------|-------------------|-------------|------------|--------------------|------------|------------|-----------------------|
| SchoolKassa                | a ≓ Anders Le | eren              |             |            |                    |            |            | <b>1</b> 7 <b>1</b> 1 |
| Overzicht Generieke kopp   | eling         |                   |             |            |                    |            |            |                       |
| Gegevensset generieke kopp | ling          |                   |             |            |                    |            |            |                       |
| Leerling Personalia        |               |                   |             |            | Leerling Onderwijs |            |            |                       |
| Categorie                  |               |                   | Permissies  | Eigenschap | Categorie          | Permissies | Eigenschap |                       |
| Basis                      | Identifiers   |                   | 1           |            | Inschrijving       | 8          | 2          |                       |
|                            | Namen         |                   | 4           | 1          | Loopbaan           | 11         |            |                       |
| Medisch                    | Allergieën    |                   | 4           | 21         | Sublesgroepen      | 10         | 2          |                       |
| Leerling Gezin             |               |                   |             |            |                    |            |            |                       |
| Categorie                  |               |                   | Permissies  | Eigenschap |                    |            |            |                       |
| Gezinssamenstelling        |               |                   | 7           | 2          |                    |            |            |                       |
| Ouders en verzorgers       | Basis         |                   | 9           | 1          |                    |            |            |                       |
|                            | Contact       |                   | 5           | 2          |                    |            |            |                       |
|                            |               |                   |             |            |                    |            |            |                       |

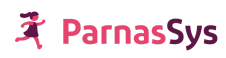

# 7. Beheer

Op de *Beheer* pagina kun je instellingen aanpassen zodat je kunt voldoen aan het privacybeleid dat je binnen je bestuur hebt opgesteld.

**Let op**: deze instellingen hebben betrekking op ParnasSys en niet alleen op wat je ziet in Privacybasis. Stem dus van tevoren goed af met je bestuur voordat je deze instellingen gaat wijzigen.

| er kan worden ingesteld of het toevoegen van medewerker-accounts en/of het<br>werken van aanstellingen op schoolniveau mogelijk is. |                                                                                                    |  |  |  |
|----------------------------------------------------------------------------------------------------|----------------------------------------------------------------------------------------------------|--|--|--|
| edewerkers toevoegen<br>Aangezet voor alle scholen<br>anstellingen bewerken<br>Aangezet voor alle scholen                           | Deze instelling voorkomt dat bepaalde rollen op schoolniveau kunnen worden<br>toegewezen. Als een medewerker op school toch een van deze rollen nodig heeft, moet<br>de 'Monitororganisatie accountbeheerder' deze toewijzen.<br>Niet beschikbaar op schoolniveau          |  |  |  |
|                                                                                                    | Twee factor authenticatie (2FA)                                                                                                    |  |  |  |
| Groepsautorisatie                                                                                                    | Wanneer je een datum opgeeft is 2FA verplicht na deze ingevoerde datum, daarvoor is<br>het optioneel. Je kunt instellen wanneer 2FA verplicht is, kies 'Altijd' voor optimale<br>beveiliging. Bovendien kun je specifieke rollen selecteren voor 2FA, anders geldt het vor |  |  |  |
| oepsautorisatie op het kennisportaal voor meer informatie.<br>stellingen gelden voor de volgende rollen                             | alle rollen.<br>2FA actief voor                                                                                                    |  |  |  |
| <ul> <li>Leerkracht beperkt</li> <li>Intern begeleider</li> <li>Map</li> <li>Leerkracht</li> </ul>                                  | Absenties invoeren                                                                                                    |  |  |  |
| oepsautorisatie                                                                                                    | Ingangsdatum                                                                                                    |  |  |  |
| Aan 🛆 Niet bewerkbaar voor alle scholen                                                                                             | ti 30-06-2023                                                                                                    |  |  |  |
| oepsautorisatie tijdelijk opheffen                                                                                                  | Frequentie                                                                                                    |  |  |  |
| ♥ Uit                                                                                                    | +) Wekelijks                                                                                                    |  |  |  |

Je kunt hier wijzigingen aanbrengen aan de volgende onderdelen:

- <u>Medewerkersaccounts en aanstellingen</u>
- Rollen inperken op schoolniveau
- Groepsautorisatie
- <u>Twee factor authenticatie (2FA)</u>

#### 7.1. Medewerkersaccounts en aanstellingen

Hier kun je instellen of het toevoegen van medewerker-accounts en/of het bewerken van aanstellingen op schoolniveau mogelijk is of alleen op bestuursniveau. Je kunt per school bepalen of het mogelijk is om

- medewerkers toe te voegen en aanstellingen te bewerken
- alleen aanstellingen te bewerken
- geen van beide acties uit te voeren op schoolniveau

#### 7.2. Rollen inperken op schoolniveau

Hiermee kun je bepalen welke rollen op schoolniveau kunnen worden toegewezen en welke alleen door een medewerker van het bestuur kunnen worden toegewezen aan een schoolmedewerker. Hiermee voorkom je bijvoorbeeld dat een school teveel medewerkers de rol applicatiebeheerder

# र्दे ParnasSys

geeft waarmee die medewerkers teveel rechten krijgen. Bovenschools kun je hier altijd een uitzondering op maken, en dus altijd alle rollen uitdelen.

#### 7.3. Groepsautorisatie

Met deze instellingen bepaal je hoe je scholen omgaan met groepsautorisatie. Groepsautorisatie zorgt ervoor dat een medewerker alleen toegang heeft tot de gegevens van leerlingen die horen bij zijn of haar klas. En eventueel of een medewerker bij uitzondering ook andere leerlingen mag bekijken.

Je legt in deze instellingen bijvoorbeeld vast

- welke rollen verplicht gebruik maken van groepsautorisatie
- of het standaard is dat medewerkers de groepsautorisatie tijdelijk kunnen opheffen
- welke van je scholen zelf hun groepsautorisatie instellingen mogen regelen

Deze instellingen gelden alleen op schoolniveau, bovenschools kan hier altijd van worden afgeweken.

#### 7.4. Twee factor authenticatie (2FA)

Hier vind je een compact overzicht over de instellingen die je hebt gedaan rondom 2FA in ParnasSys. Je ziet hier

- voor welke rollen je 2FAverplicht hebt
- per wanneer je 2FA verplicht hebt gemaakt
- hoe vaak er om een 2FA code wordt gevraagd

Tot slot kun je vanuit dit overzicht ook snel gaan naar de pagina in ParnasSys waar je deze instellingen wijzigt.

# 8. Privacybasis op schoolniveau

Het is ook mogelijk om schoolmedewerkers toegang te geven tot de schoolomgeving van Privacybasis. In <u>hoofdstuk 2</u> wordt beschreven hoe je een schoolmedewerker toegang geeft tot Privacybasis op schoolniveau.

Privacybasis op schoolniveau heeft beperkte functionaliteit in vergelijking met de bovenschoolse Privacybasis-omgeving en geeft enkel inzicht in de gegevens van de betreffende school. Op schoolniveau zijn enkel de onderdelen *Mijn Privacybasis* en *Rollen en rechten* beschikbaar.

*Mijn Privacybasis* op schoolniveau toont dezelfde inzichten als *Mijn Privacybasis* in de bovenschoolse omgeving, maar dan enkel voor de school waarop je bent ingelogd.

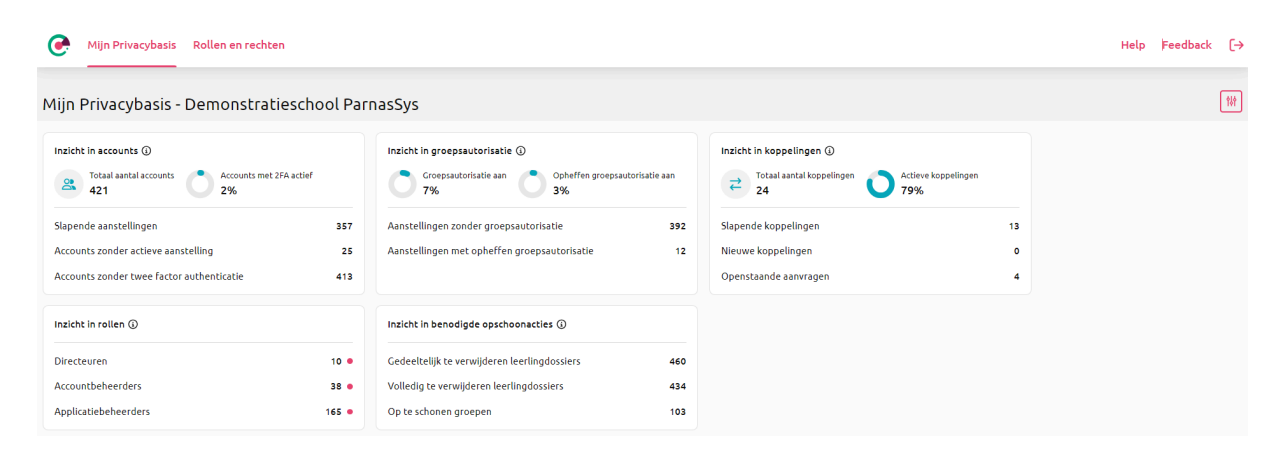

De pagina *Rollen en rechten* geeft enkel inzicht in de beschikbare schoolrollen, niet in de bovenschoolse rollen.

| Mijn Privacybasis Rollen en | rechten                                                                                    | Help |   |  |
|-----------------------------|--------------------------------------------------------------------------------------------|------|---|--|
| Rollen en rechten inz       | icht                                                                                       | 40 🛓 | 1 |  |
| cteer één of meer rollen    | Rechten inzicht voor Administratief medewerker, Applicatiebeheerder, Directeur             |      |   |  |
|                             | Mijn ParnasSys 16 Leerling 51 Groep 21 Medewerker 8 School 26 Beheer 16 Overig 12 Zoeken C | 2    |   |  |
| O Administratief medewerker | Miin ParnasSys   Aloemeen                                                                  | 1    |   |  |
| Applicatiebeheerder         | Orrectellules Halas Willians Flagsetaansa                                                  |      |   |  |
| Directeur                   | Onschrijving nizen wijzigen Eigenschoppen                                                  |      |   |  |
| O Intern begeleider         | Activiteiten                                                                               |      |   |  |
| O Leerkracht                | Eigen aanstellingen bewerken vanuit Mijn ParnasSys                                         |      |   |  |
| ○ Leerkracht beperkt        | Evenementen van jarige leerlingen inzien                                                   |      |   |  |
| · ·                         | Mijn map, inclusief 'Markeren als gelezen' & 'Markeren als ongelezen'                      |      |   |  |
| O Absenties invoeren        | Mijn map: bestand bewerken                                                                 |      |   |  |
| Accountbeheerder            | Mijn map: notitie bewerken                                                                 |      |   |  |
| Advies VO invoeren          | Nieuwe leerling                                                                            |      |   |  |
|                             | Notificaties van bestanden ontvangen                                                       |      |   |  |
| Beneer digitaal rapport     | Notificaties van links ontvangen                                                           |      |   |  |
| O Beheer koppelingen        | Notificaties van notities ontvangen                                                        |      |   |  |
| O Beheer leerlijnen         | Notificaties van ondersteuningsbehoeften ontvangen                                         |      |   |  |
| O Beheer ouderportaal       | Notificaties van OSO-dossiers ontvangen                                                    |      |   |  |
| O Beheer toetsen en vakken  | Notificaties van plannen ontvangen                                                         |      |   |  |
| O Contactgegevens wijzigen  | Notificaties van reacties uit het Ouderportaal                                             |      |   |  |

Als je organisatie Privacybasis afneemt, dan hebben applicatiebeheerders en accountbeheerders op de onderliggende scholen ook toegang tot de bovenstaande pagina, zodat men goed geïnformeerd rollen kan toewijzen. Er wordt naar deze pagina gelinkt vanaf de pagina waarop men de aanstelling van een medewerker kan bewerken.

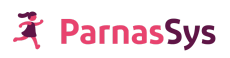

| 🤾 Mijn ParnasSys Medewerker Beheer                                                                                                    |                                                                                 |  |  |  |  |
|----------------------------------------------------------------------------------------------------|---------------------------------------------------------------------------------|--|--|--|--|
| Pieter Privacy                                                                                                    |                                                                                 |  |  |  |  |
| Overzicht Medewerker 🔻 🗛 🗛                                                                                                    | stellingen Groepen Leerkrachtrooster Map                                        |  |  |  |  |
| Aanstelling bewerken voor Pieter Privacy                                                                                                    |                                                                                 |  |  |  |  |
| Organisatie<br>Plaats<br>Einddatum<br>Notificaties mijn ParnasSys                                                                                                    | Demonstratieschool ParnasSys<br>Deventer<br>Nee                                 |  |  |  |  |
| Groepsautorisatie                                                                                                    |                                                                                 |  |  |  |  |
| Groepsautorisatie 0                                                                                                    | Uit - Alle leerlingen en groepen inzien en bewerken       •                     |  |  |  |  |
| Groepsautorisatie tijdelijk<br>opheffen                                                                                                    | jdelijk Uit - groepsautorisatie tijdelijk opheffen is niet mogelijk 🗸 🗸         |  |  |  |  |
| Rollen                                                                                                    |                                                                                 |  |  |  |  |
| Rollen en rechten inzicht<br>Het Rollen en rechten inzicht 🗹 van Privacybasis toont welke rechten medewerkers hebben wanneer ze een<br>bepaalde rol hebben. Je kunt hier meerdere rollen tegelijk bekijken om te zien welke rollen overlappen. De<br>selectie van rollen wordt standaard meegenomen en geselecteerd in Privacybasis. |                                                                                 |  |  |  |  |
| Naam                                                                                                    | Beschrijving                                                                    |  |  |  |  |
| Absenties invoeren                                                                                                    | Absenties invoeren per leerling en per groep + inzicht in de<br>contactgegevens |  |  |  |  |

Het aanmaken van medewerkers en het bewerken van aanstellingen en persoonsgegevens

Accountbeheerder